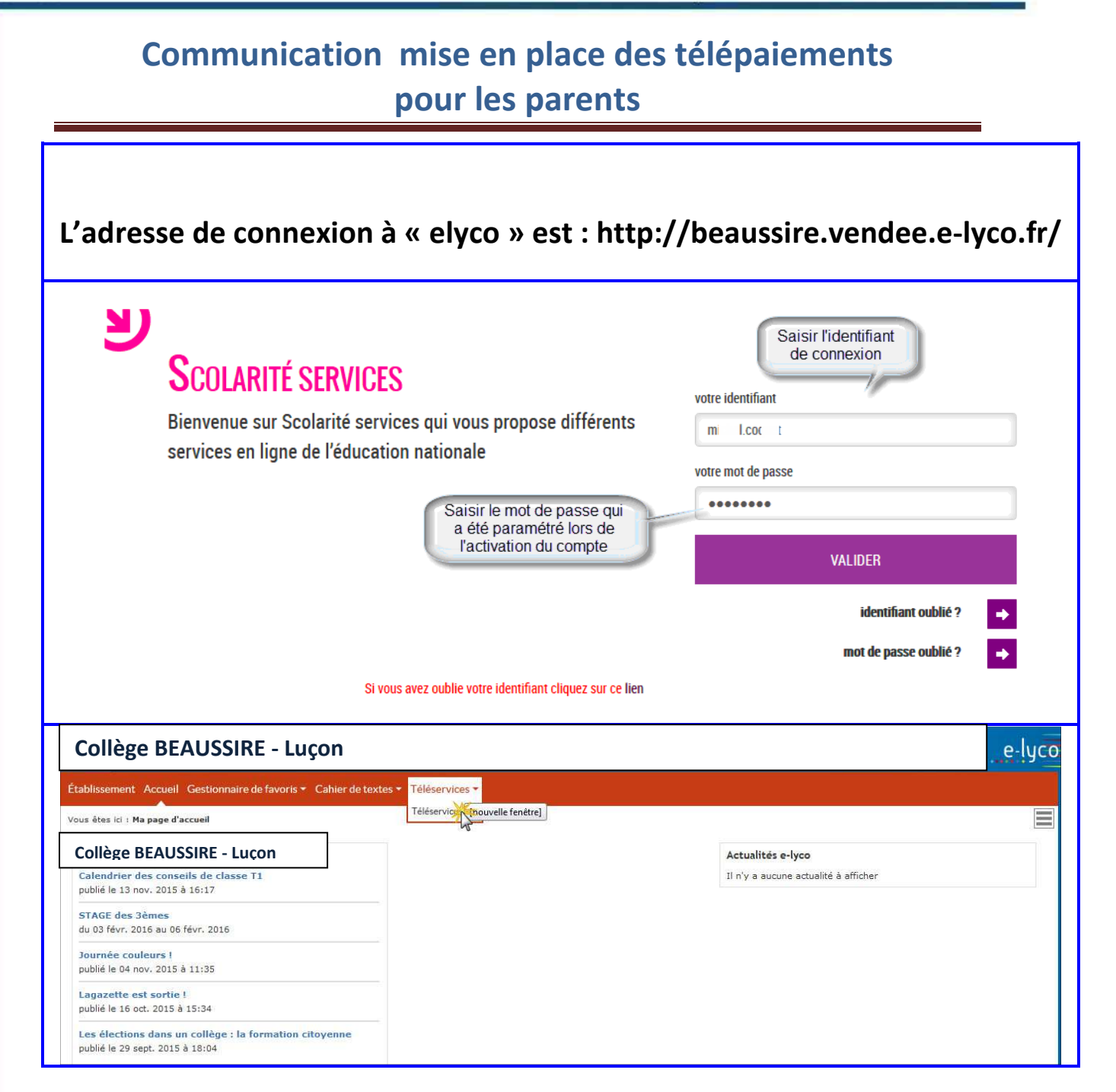

## GFC

|                                                   | NON COMPTE                                                       |                                                                                                    | EN LIGNE                                                                                                    |                                     |                            |                                                 |                                                                                                    |
|---------------------------------------------------|------------------------------------------------------------------|----------------------------------------------------------------------------------------------------|----------------------------------------------------------------------------------------------------|-------------------------------------|----------------------------|-------------------------------------------------|----------------------------------------------------------------------------------------------------|
|                                                   | ACCUEIL                                                          | MES FACTURES ME                                                                                                    | 3 PAIEMENT3 NOUS CONTACTER                                                                                                    |                                     |                            |                                                 |                                                                                                    |
|                                                   | VIE SCOLAIRE                                                     | Liste de factures en attente d                                                                                      | e réglement : 1                                                                                                    |                                     |                            |                                                 |                                                                                                    |
|                                                   | NOTES                                                            | Objet<br>Objet Fabrique                                                                                             | Constatation A payer avant le<br>09/10/2015                                                                                                    | Montant<br>4,00 €                   | Restant dù 4,00 (          | <b>X</b> ENYER                                  |                                                                                                    |
|                                                   | LIVRET PERSONNEL DE<br>Compétences                               |                                                                                                    |                                                                                                    |                                     |                            | 2                                               |                                                                                                    |
|                                                   | FICHE DE RENSEIGNEMEN                                            | rs                                                                                                    |                                                                                                    |                                     |                            | -                                               |                                                                                                    |
|                                                   | PAIEMENT EN LIGNE DES<br>FACTURES                                | 1                                                                                                    |                                                                                                    |                                     |                            |                                                 |                                                                                                    |
|                                                   | COLLEGE SAINT-EXUPERY                                            |                                                                                                    |                                                                                                    |                                     |                            |                                                 |                                                                                                    |
|                                                   | 🗐 SE DÉCONNECTER                                                 |                                                                                                    |                                                                                                    |                                     |                            |                                                 |                                                                                                    |
|                                                   | ner le télé-service                                              | de naiement nar                                                                                                    | carte hancaire                                                                                                    |                                     |                            |                                                 |                                                                                                    |
| 2 Activer le                                      | e bouton « PAYFR :                                               | » de la facture so                                                                                                  | uhaitée pour effectu                                                                                                    | ier le versi                        | ement.                     |                                                 |                                                                                                    |
| SEI                                               |                                                                  |                                                                                                    |                                                                                                    |                                     |                            |                                                 |                                                                                                    |
| P/                                                | AIEMENTS EN LIU                                                  |                                                                                                    |                                                                                                    |                                     |                            |                                                 | _                                                                                                    |
| FACT                                              | TURES MES PAIEMENT                                               | IS NOUS CONTACTE                                                                                                    | R                                                                                                    |                                     |                            |                                                 |                                                                                                    |
| int de                                            | la facture n° 15CA15X0326                                        | 8.A                                                                                                    |                                                                                                    |                                     |                            |                                                 |                                                                                                    |
| dress                                             | e électronique : m it.si                                         | e@wanadoo.fr                                                                                                    |                                                                                                    |                                     |                            |                                                 | _                                                                                                    |
| t impo<br>alle-ci                                 | ératif d'avoir une adresse à j<br>i n'est pas correcte, veuillez | iour avant d'initier la transa<br><b>accéder à votre compte</b> p                                                   | ction de paiement.<br>our la modifier avant d'effectue                                                                                                    | er votre règleme                    | ent.                       |                                                 |                                                                                                    |
|                                                   |                                                                  | Restant dû                                                                                                    | Montant du paiement                                                                                                    | Sa<br>4€po                          | aisir le mor<br>un le mont | ntant<br>ant total                              |                                                                                                    |
| FAB                                               | RIQUE                                                            | 4,00 €                                                                                                    |                                                                                                    | 1                                   |                            |                                                 | 1                                                                                                    |
|                                                   |                                                                  |                                                                                                    | 4                                                                                                    |                                     |                            |                                                 | A DESCRIPTION OF A DESCRIPTION OF A DESC |
|                                                   |                                                                  |                                                                                                    | ANNUL                                                                                                    | FR                                  | ~                          | VALIDER 💥                                       |                                                                                                    |
| Le paiement e<br>Il est possible<br>avant la date | en ligne permet la<br>de fractionner le l<br>de départ.          | saisie de règleme<br>règlement en plus                                                                              | ANNUL<br>nt partiel : exemple<br>sieurs montant, l'ess                                                                                                    | FR<br>pour un v<br>sentiel éta      | voyage do<br>nt de rég     | VALIDER X<br>ont le tarif es<br>ler la totalité | t de 300€.<br>é du voyage                                                                                                    |
| Le paiement e<br>Il est possible<br>avant la date | en ligne permet la<br>de fractionner le l<br>de départ.          | saisie de règleme<br>règlement en plus                                                                              | ANNUL<br>nt partiel : exemple<br>sieurs montant, l'ess                                                                                                    | FR<br>pour un v<br>sentiel éta<br>× | voyage do<br>nt de rég     | VALIDER X                                       | t de 300€.<br>é du voyage                                                                                                    |
| -e paiement e<br>I est possible<br>avant la date  | en ligne permet la<br>de fractionner le l<br>de départ.          | saisie de règleme<br>règlement en plus<br>Confirmation                                                              | ANNUL<br>nt partiel : exemple<br>sieurs montant, l'ess                                                                                                    | FR<br>pour un v<br>sentiel éta      | voyage do<br>nt de rég     | VALIDER X                                       | t de 300€.<br>é du voyage                                                                                                    |
| Le paiement e<br>Il est possible<br>avant la date | en ligne permet la<br>de fractionner le l<br>de départ.          | saisie de règleme<br>règlement en plus<br><b>Confirmation</b><br>Après validation, vous a<br>paiement sécurisé afin | ANNUL<br>nt partiel : exemple<br>sieurs montant, l'ess<br>allez être redirigé(e) vers une plate<br>de procéder au règlement.                                                                                                    | FR<br>pour un v<br>sentiel éta      | voyage do<br>nt de rég     | VALIDER X                                       | t de 300€.<br>é du voyage                                                                                                    |
| Le paiement e<br>Il est possible<br>avant la date | en ligne permet la<br>de fractionner le i<br>de départ.          | saisie de règleme<br>règlement en plus<br><b>Confirmation</b><br>Après validation, vous a<br>paiement sécurisé afin | ANNUL<br>ANNUL<br>AN | FR<br>pour un v<br>sentiel éta      | voyage do<br>nt de rég     | VALIDER X                                       | t de 300€.<br>é du voyage                                                                                                    |

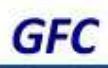

| -                                                                                                    | NAME AND ADDRESS OF THE OWNER       |                                         |                                                                  |                                                                                                    |
|----------------------------------------------------------------------------------------------------|-------------------------------------|-----------------------------------------|------------------------------------------------------------------|----------------------------------------------------------------------------------------------------|
| 0                                                                                                    | TELEPAIEMENT                        |                                         | åaad dat dat dat dat dat dat dat dat dat                         |                                                                                                    |
| Académie :                                                                                                    | Produit à pave                      |                                         |                                                                  |                                                                                                    |
| MATES                                                                                                    | T Toulle a paye                     |                                         |                                                                  |                                                                                                    |
|                                                                                                    |                                     |                                         |                                                                  |                                                                                                    |
|                                                                                                    |                                     |                                         |                                                                  |                                                                                                    |
|                                                                                                    | DETTEAD                             | AVED                                    |                                                                  |                                                                                                    |
|                                                                                                    | DETTEAT                             | AILIN                                   |                                                                  |                                                                                                    |
|                                                                                                    |                                     | Établissement :                         |                                                                  | -                                                                                                    |
|                                                                                                    |                                     | Ville :                                 | College BEAUSSIK                                                 |                                                                                                    |
|                                                                                                    | Réfé                                | rence de la dette :                     | 15CA15X03268A                                                    | cocher le type de carte<br>bancaire                                                                                                    |
|                                                                                                    | Adre                                | Montant :                               | 2,00€                                                            |                                                                                                    |
|                                                                                                    | Aure                                | sse electronique.                       | n                                                                |                                                                                                    |
|                                                                                                    | Choix                               | du type de carte :                      | 💿 🔚 🕤 VISA                                                       |                                                                                                    |
|                                                                                                    |                                     |                                         |                                                                  |                                                                                                    |
|                                                                                                    |                                     |                                         |                                                                  |                                                                                                    |
|                                                                                                    |                                     |                                         |                                                                  |                                                                                                    |
|                                                                                                    |                                     |                                         |                                                                  |                                                                                                    |
|                                                                                                    |                                     |                                         |                                                                  |                                                                                                    |
|                                                                                                    |                                     |                                         |                                                                  |                                                                                                    |
|                                                                                                    |                                     |                                         | > Continu                                                        | uer Annuler.                                                                                                    |
| otre navigat                                                                                                    | eur est redirig                     | é automatio                             | Continu                                                          | uer K Annuler                                                                                                    |
| otre navigat                                                                                                    | eur est redirige                    | é automatiq<br>er le type de            | Continu<br>vement sur un sit<br>carte bancaire ut                | uer K Annuler<br>te de paiement sécurisé de la Direction Générale de<br>tilisé.                                                                                                    |
| otre navigat<br>nances Publ                                                                                                   | eur est redirige<br>iques : indique | é automatiq<br>er le type de            | Continu<br>uement sur un sit<br>carte bancaire ut                | uer Annuler<br>te de paiement sécurisé de la Direction Générale de<br>tilisé.                                                                                                    |
| otre navigat<br>inances Publ                                                                                                  | eur est redirige<br>iques : indique | é automatiq<br>er le type de            | Continu<br>uement sur un sit<br>carte bancaire ut                | uer 🏠 👔 Annuler<br>te de paiement sécurisé de la Direction Générale de<br>tilisé.                                                                                                    |
| otre navigati<br>inances Publ                                                                                                 | eur est redirige<br>iques : indique | é automatiq<br>er le type de            | Continu<br>uement sur un sit<br>carte bancaire ut                | uer Annuler te de paiement sécurisé de la Direction Générale de tilisé.                                                                                                    |
| otre navigat<br>inances Publ                                                                                                  | eur est redirige<br>iques : indique | é automatiq<br>er le type de            | Continu<br>uement sur un sit<br>carte bancaire ut                | uer Annuler<br>te de paiement sécurisé de la Direction Générale de<br>tilisé.                                                                                                    |
| otre navigati<br>inances Publ                                                                                                 | eur est rediriga<br>iques : indique | é automatiq<br>er le type de            | vement sur un sit                                                | te de paiement sécurisé de la Direction Générale de tilisé.                                                                                                    |
| otre navigati<br>inances Publ                                                                                                 | eur est redirige<br>iques : indique | é automatiq<br>er le type de<br>Collège | Continu<br>uement sur un sit<br>carte bancaire ut                | te de paiement sécurisé de la Direction Générale de tilisé.                                                                                                    |
| Otre navigati<br>inances Publ                                                                                                 | eur est rediriga<br>iques : indique | é automatiq<br>er le type de<br>Collège | Continu<br>uement sur un sit<br>carte bancaire ut                | te de paiement sécurisé de la Direction Générale de tilsé.                                                                                                    |
| Totre navigations Public Statissement                                                                                         | eur est redirige<br>iques : indique | é automatiq<br>er le type de<br>Collège | Continu<br>uement sur un sit<br>carte bancaire ut                | University Image: Annuler   te de paiement sécurisé de la Direction Générale de tilisé.   Image: Paiement sécurisé   Paiement sécurisé   Image: Paiement sécurisé   Image: Paiement sécurisé   Image: Paiement sécurisé                                                                                                    |
| otre navigati<br>inances Publ<br>Confisioner<br>Confisioner<br>Reference de la defle<br>Adresse diectorique                   | eur est redirige<br>iques : indique | é automatiq<br>er le type de<br>Collège | Continu<br>uement sur un sit<br>carte bancaire ut<br>e BEAUSSIRE | te de paiement sécurisé de la Direction Générale des<br>tilisé.                                                                                                    |
| Totre navigati<br>inances Publ<br>Constant<br>Constant<br>Reference de la defle<br>Adresse électronique<br>Montant            | eur est redirige<br>iques : indique | é automatiq<br>er le type de<br>Collège | E BEAUSSIRE                                                      | te de paiement sécurisé de la Direction Générale des<br>tilisé.                                                                                                    |
| Cotre navigati<br>inances Publ<br>Constaine<br>Réference de la defie<br>Adresse dectronque<br>Montant                         | eur est redirige<br>iques : indique | é automatiq<br>er le type de<br>Collège | E BEAUSSIRE                                                      | ter de paiement sécurisé de la Direction Générale de tilisé.<br>Paiement sécurisé<br>Paiement sécurisé<br>Comment sécurisé<br>Comment sécurisé<br>Comment sécurisé<br>Comment securisé<br>Comment securisé |
| Totre navigati<br>inances Publ<br>Transet<br>Patrice<br>Constance<br>Reference de la defle<br>Adresse diectronique<br>Montant | eur est redirige<br>iques : indique | é automatiq<br>er le type de<br>Collège | E BEAUSSIRE                                                      |                                                                                                    |

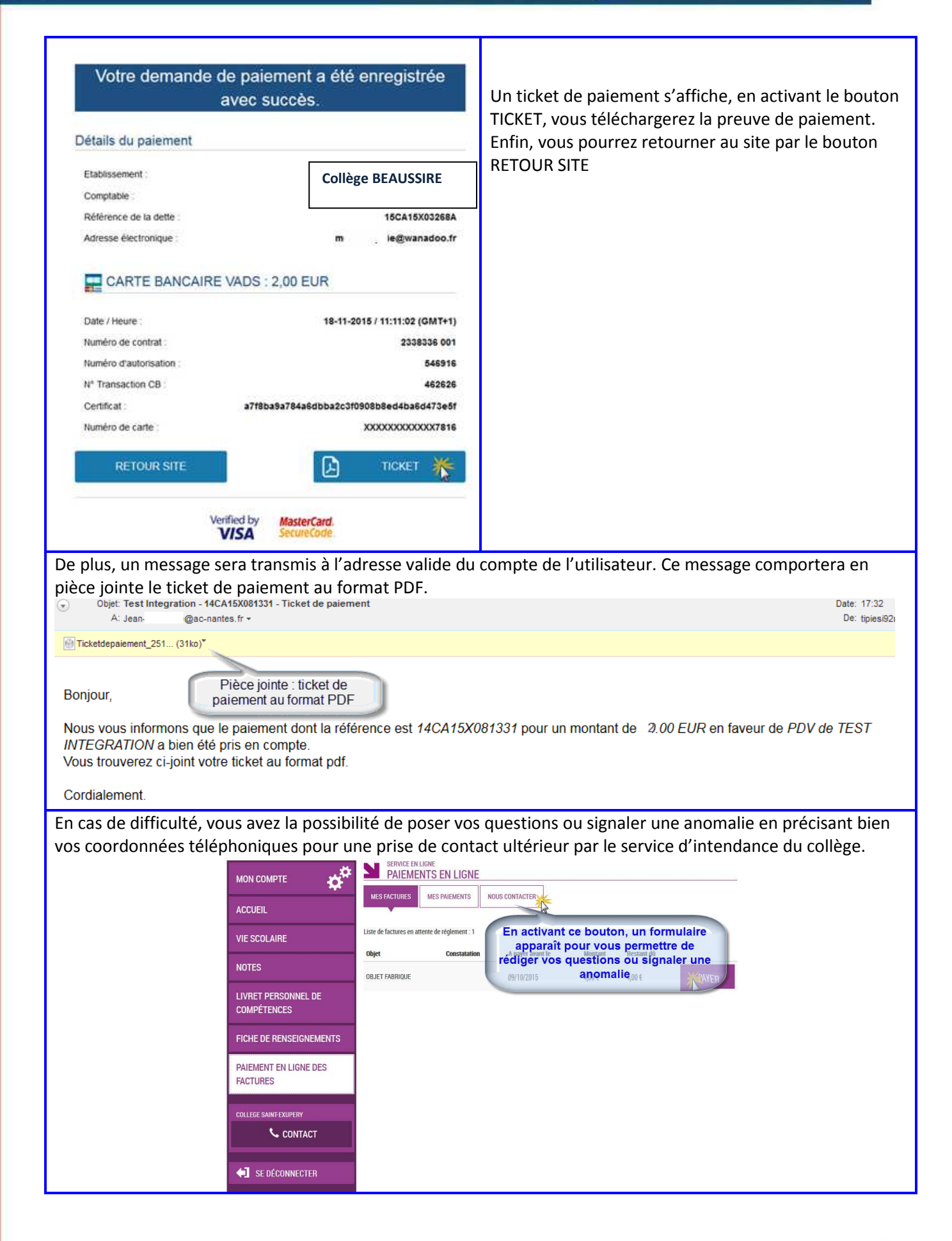